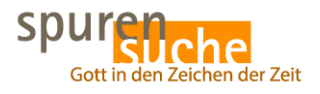

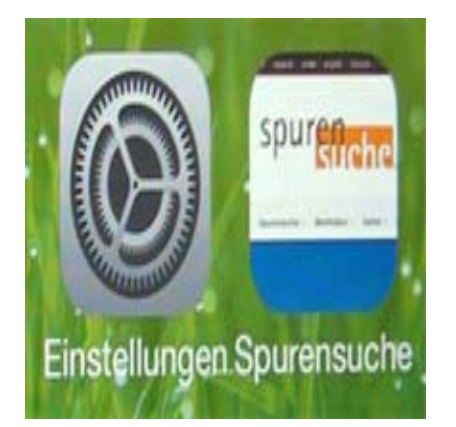

# Spurensuche direkt

# Description

## Zeichen der Zeit

### Foto Hubertus Brantzen

Ikon und Lesezeichen **auf der Startseite** vom IPhone und Smartphone. Wichtige Dinge braucht man gleich auf der Startseite – darum auch ein Ikon /App /Shortcut der Website <u>www.spurensuche.de</u> ! So geht es:

### Beim IPhone:

- Ins Internet auf die Seite <u>www.spurensuche.de</u> gehen.
- Unter Kästchen mit Pfeil drücken.
- Auf "Zum Home-Bildschirm" drücken und schon hast du auf der Startseite das Ikon

### Beim Smartphone:

- Ins Internet auf die Seite <u>www.spurensuche.de</u> gehen.
- •

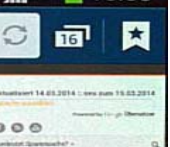

Oben rechts auf Menü-Symbol Favoriten länger halten.

- "Favorit hinzufügen" und +-Zeichen drücken und speichern
- Auf Favorit "Spurensuche" gehen länger drücken.
- ٠

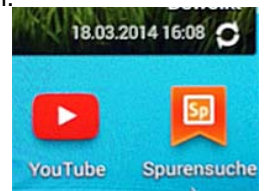

In Auswahl "Shortcut hinzufügen" – "Verknüpfung erstellen.

Viel Spaß!